## BID Chip Reset Trinity F90+

- 1. Connect the charger to the power plug
- 2. Press Star/ENT Button and turn on the charger
- 3. Blank screen appears
- 4. Start MP-100125-01 E7 V1.10.exe file
- 5. Connect the computer via Mini USB Port

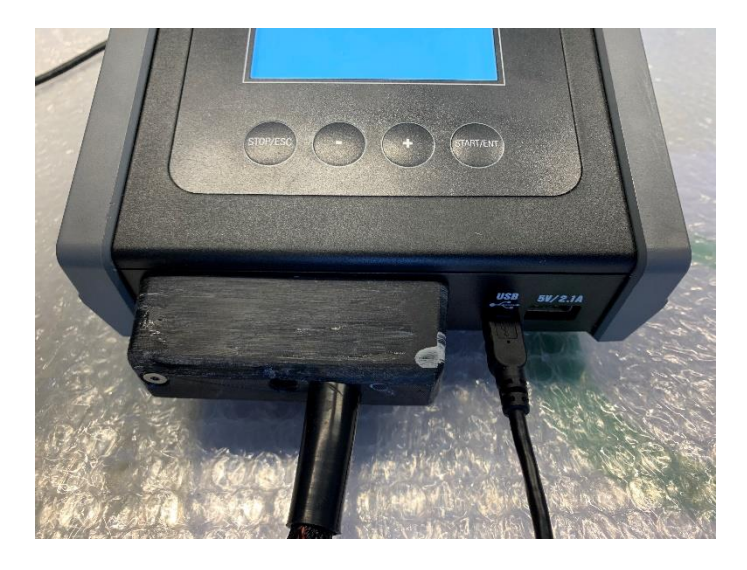

6. The charger will connect to the computer (see Picture)

|                  | D7 Update | ×      |
|------------------|-----------|--------|
|                  |           | Update |
| My device was fo | und       |        |
|                  |           |        |

7. Press "Update" and wait until update procedure is completed

| •2                 | D7 Update | × |
|--------------------|-----------|---|
|                    | Update    |   |
| Some data was send | Revice:1  |   |
| Boot Version:1.0   |           |   |

- 8. The charger will restart automatically
- 9. Close the MP-100125-01 E7 V1.10.exe
- 10. Disconnect the USB connection between the charger and your computer.
- 11. Connect the battery to the charger

12. Press the Stop/ESC Button to enter the BID Edit Screen

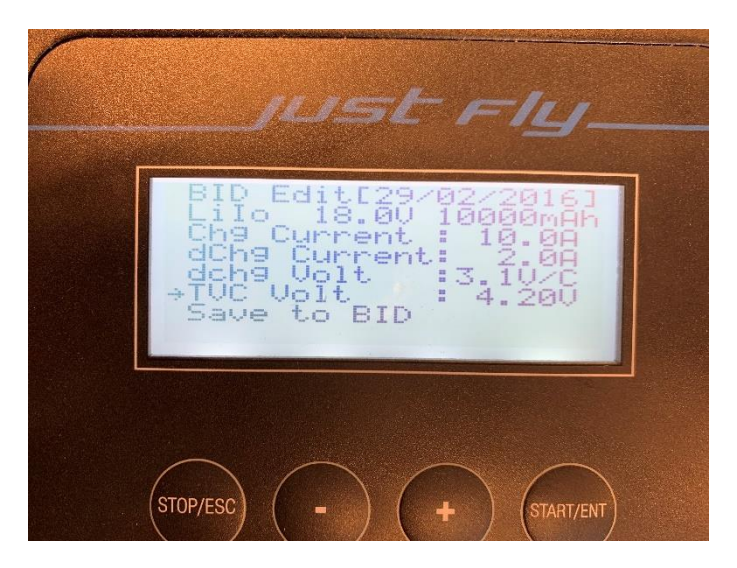

- 13. Navigate through this Screen with +, -, Start/ENT and Stop/ESC Buttons
- 14. Change the settings to the settings shown in the picture below

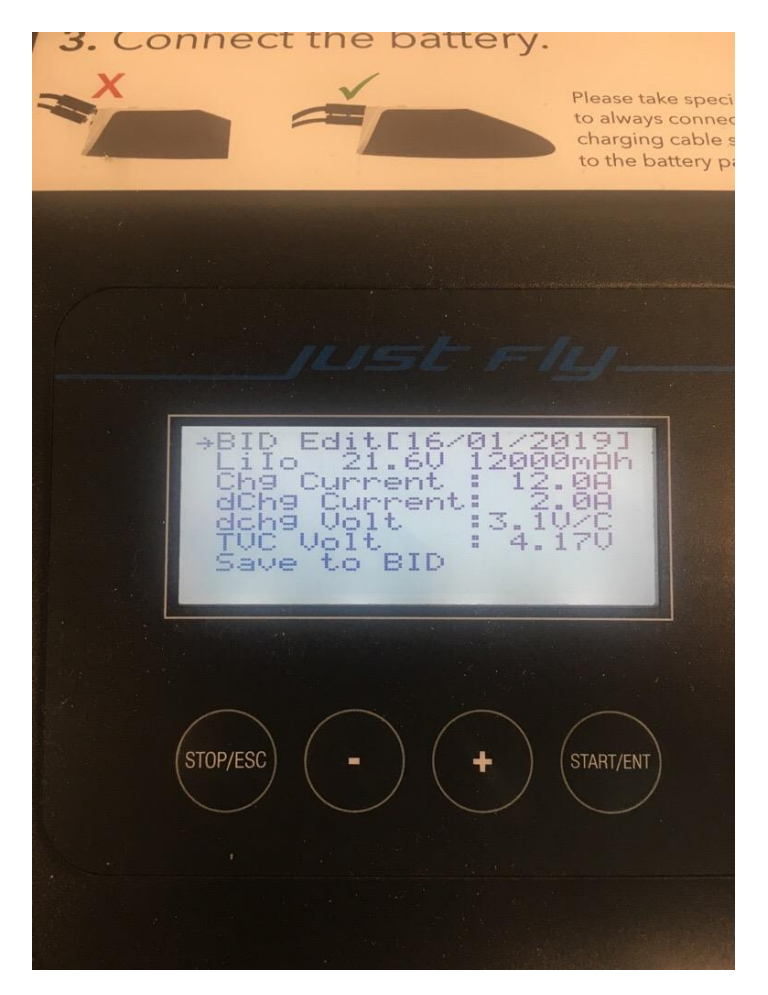

- 15. After changing the settings navigate to "Save to BID" and press Start/ENT
- 16. Charger will beep, if not, repeat the procedure from step 9
- 17. Disconnect the battery.
- 18. Turn off the charger.
- 19. Turn on the charger

- 20. Connect the battery.
- 21. Please confirm that the displayed settings are as shown below:

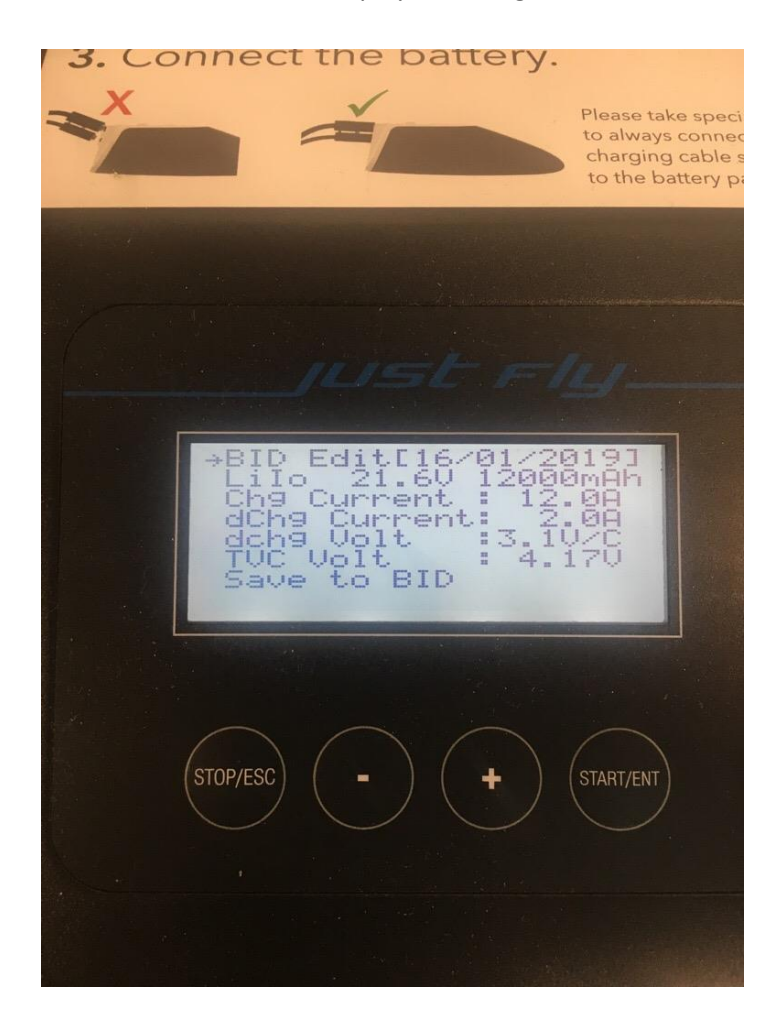

- 22. If the settings are identical to the ones shown above please disconnect the battery and turn off the charger.
- 23. Press Star/ENT Button and turn on the charger
- 24. Blank screen appears
- 25. Start E7-V204\_707.exe
- 26. Connect the charger to your computer via Mini USB Port
- 27. The charger will connect to the computer (see Picture)

| 🖳 E7 V204 707      | ×        |
|--------------------|----------|
|                    | Update   |
| Some data was send | Revice:1 |
| Boot Version:1.0   |          |

28. Press the Update Button and wait until update procedure is completed

| 📱 E7 V204 707      | IIIIIII IIIIIIIIIIIIIIIIIIIIIIIIIIIIII | ħ |
|--------------------|----------------------------------------|---|
| Some data was send | Wait<br>Revice:10                      | ] |
| Boot Version: 1.0  |                                        |   |

- 29. Charger will restart now
- 30. Disconnect the USB Port
- 31. Connect the battery to the charger
- 32. Charger should show the BID Chip Settings like shown in the picture below

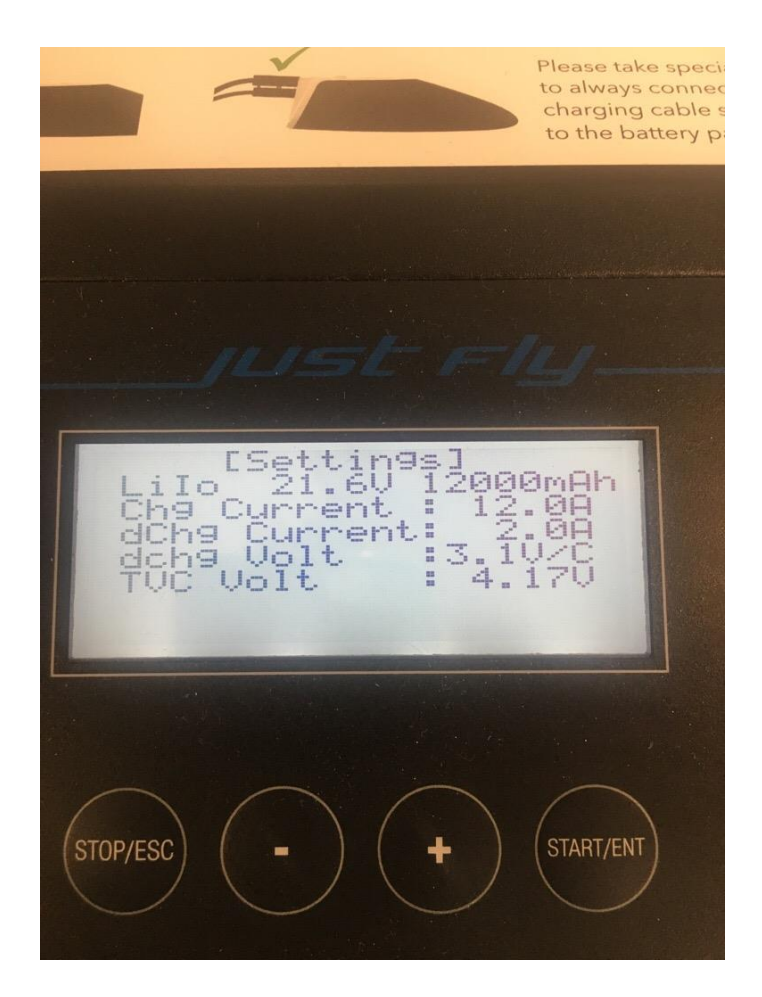